## Delete a User

- 1. Click the 'Delete User' icon in the 'Actions' column. A confirmation message will appear.
- 2. A confirmation message will appear. Select 'Delete' to permanently remove the user.

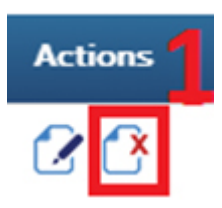